# HOW TO CREATE A PROMPT PAGE

The following guide will walk you through the process of creating a prompt page in Enterprise Analytics.

## NAVIGATION

Login into myUFL and navigate to:

Nav Bar > Main Menu > Enterprise Analytics > Access Enterprise Analytics > Report Properties

1. Navigate to your Report and Select the **Prompt pages** item.

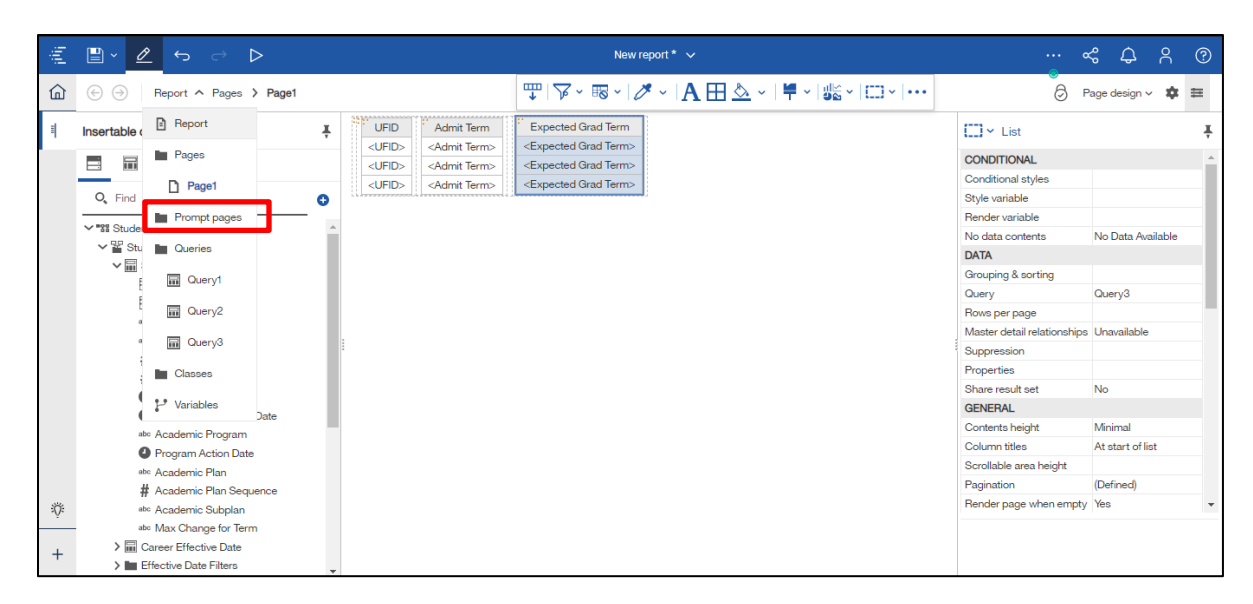

2. Click the Plus button.

| įĤ  | ≝ × <u>∕</u> ∽ ⇔ ⊳                | New report * 🗸 | & ¢ ? ©                                |
|-----|-----------------------------------|----------------|----------------------------------------|
| ۵   | \ominus 🖂 Report 🗲 Prompt pages 🔹 |                | * ≡                                    |
| ٩   | Insertable objects                |                | Ť                                      |
|     | <i>&gt;</i>                       | Preview:       |                                        |
|     | D Page                            |                | Select an object to see its properties |
|     |                                   |                |                                        |
|     |                                   |                |                                        |
|     |                                   |                |                                        |
|     |                                   |                |                                        |
|     |                                   |                |                                        |
|     |                                   |                |                                        |
|     |                                   |                |                                        |
| :Ö: |                                   |                |                                        |
|     |                                   |                |                                        |
| +   |                                   |                |                                        |

© Training and Organizational Development Human Resources University of Florida, Gainesville, FL 32611

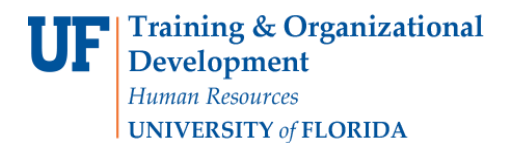

3. Click the Name text box and rename the new Prompt page.

|                                                                                                    | \$         | ≡   |
|----------------------------------------------------------------------------------------------------|------------|-----|
|                                                                                                    |            | I   |
| Insertable objects     Image: Image objects     Image of the transformation of the transformation of the transformatio |            | *   |
| Prompt page1     Preview:     Module path     BOX                                                                                                    |            | *   |
| D Page Border                                                                                                    |            |     |
| Margin                                                                                                    |            |     |
| COLOR & BACKGROUND                                                                                                    |            |     |
| Background image                                                                                                    |            |     |
| Background color                                                                                                    |            | - 6 |
| Foreground color                                                                                                    |            | - 1 |
| Gradient                                                                                                    |            |     |
| FONT & TEXT                                                                                                    |            | - 1 |
| Font Font                                                                                                    |            | - 1 |
| Horizontal alignment                                                                                                    |            | - 8 |
| Direction & Justification                                                                                                    |            | - 8 |
| Positioning                                                                                                    |            | - 1 |
|                                                                                                    |            | - 8 |
| Missellareous Pro                                                                                                    | mot page 1 | - 1 |
| lacee Pro                                                                                                    | mpt page   | - 1 |
|                                                                                                    | mpt page   |     |
|                                                                                                    |            |     |
|                                                                                                    |            |     |
| +                                                                                                    |            |     |

4. When you click somewhere else on the page, the newly created Prompt page will be renamed. Click on your newly renamed **Prompt page** in the Pages column.

| jĥj | 🖺 × 🖉 🕤 🔿 🗅                 | New report * |          | ··· a                               | \$ ¢         | ŝ | ?          |
|-----|-----------------------------|--------------|----------|-------------------------------------|--------------|---|------------|
| ඛ   | ⊖ ⊖ Report > Prompt pages ⑤ |              |          |                                     |              | ۰ | ŧ          |
| =   | Insertable objects          | of @         |          | Page                                |              |   | Ť          |
|     | 7                           | D Mu Report  | Preview: | Module path                         |              |   |            |
|     | De                          |              |          | BOX                                 |              |   |            |
|     | Page                        |              |          | Border                              |              |   |            |
|     |                             |              |          | Margin                              |              |   |            |
|     |                             |              |          | COLOR & BACKGROUND                  | )            |   |            |
|     |                             |              |          | Background image                    |              |   | _          |
|     |                             |              |          | Background color                    |              |   | - 61       |
|     |                             |              |          | Foreground color                    |              |   | - 11       |
|     |                             |              |          | Gradient                            |              |   | - 8        |
|     |                             |              |          | FONT & TEXT                         |              |   | - 1        |
|     |                             | •            |          | Font                                |              |   | -8         |
|     |                             |              |          | Horizontal alignment                |              |   | -8         |
|     |                             |              |          | Direction & justification           |              |   | - 81       |
|     |                             |              |          | POSITIONING                         |              |   | - 11       |
|     |                             |              |          | Size & overflow                     |              |   | -8         |
|     |                             |              |          | MISCELLANEOUS                       | M. Durment   |   | - 11       |
|     |                             |              |          | Classes                             | Promot page  |   | -8         |
| .w. |                             |              |          | 0100305                             | r rompt page |   | - <b>.</b> |
| ÷Ö: |                             |              |          |                                     |              |   |            |
| +   |                             |              |          | Name<br>Specifies the name of the o | object.      |   |            |

5. Click on the **Tools** icon.

|                                | New report * 🗸                                                                                                    |                                                                                                    | ~~ ¢ ?                                                                                                    | ?           |
|--------------------------------|----------------------------------------------------------------------------------------------------|----------------------------------------------------------------------------------------------------|----------------------------------------------------------------------------------------------------|-------------|
| Export > Prompt pages > My Pro | mpt                                                                                                    | 0                                                                                                    | Page design 🗸 🎄                                                                                                    |             |
| Insertable objects             | Double-click to edit text                                                                                                    | Page                                                                                                    |                                                                                                    | Ť           |
| 🗖 🖬 🥕                          |                                                                                                    | Module path                                                                                                    |                                                                                                    | *           |
|                                |                                                                                                    | BOX                                                                                                    |                                                                                                    |             |
|                                |                                                                                                    | Border                                                                                                    |                                                                                                    |             |
| V PINNED                       |                                                                                                    | COLOR & BACKGROUN                                                                                                    | D                                                                                                    |             |
| T Text item                    |                                                                                                    | Background image                                                                                                    |                                                                                                    |             |
| Block                          |                                                                                                    | Background color                                                                                                    |                                                                                                    | _           |
| III Table                      |                                                                                                    | Foreground color                                                                                                    |                                                                                                    |             |
| III List                       | $\oplus$                                                                                                    | Gradient                                                                                                    |                                                                                                    |             |
| Crosstab                       |                                                                                                    | FONT & TEXT                                                                                                    |                                                                                                    |             |
| Visualization                  |                                                                                                    | Font                                                                                                    |                                                                                                    |             |
| > TEXTUAL                      |                                                                                                    | Horizontal alignment                                                                                                    |                                                                                                    | - 1         |
| > LAYOUT                       |                                                                                                    | Direction & justification                                                                                                    |                                                                                                    |             |
|                                |                                                                                                    | POSITIONING                                                                                                    |                                                                                                    |             |
| DATA CONTAINER                 |                                                                                                    | Size & overflow                                                                                                    |                                                                                                    | - 1         |
| > PROMPTING                    |                                                                                                    | MISCELLANEOUS                                                                                                    |                                                                                                    | _           |
| > ADVANCED                     |                                                                                                    | Name                                                                                                    | My Prompt                                                                                                    | - 1         |
| > DEVELOPER                    |                                                                                                    | Classes                                                                                                    | Prompt page                                                                                                    |             |
|                                |                                                                                                    |                                                                                                    |                                                                                                    | *           |
|                                |                                                                                                    |                                                                                                    |                                                                                                    |             |
|                                | Cancel <back next=""> Finish</back>                                                                                                    |                                                                                                    |                                                                                                    |             |
|                                | Insertable objects   Insertable objects   Image: Solution of the sector of the sector of the se | New report     Prod     Pind     Pind <td>Notice pairs     Notice pairs        Notice pairs   &lt;</td> <td>New report*</td> | Notice pairs     Notice pairs        Notice pairs   < | New report* |

6. Click on the **Prompting** arrow.

| jûj | ≝ ֊ 🖉 ა ⇔ ⊳                           | New report * 🗸            |                           | 80      | ф         | ?        |
|-----|---------------------------------------|---------------------------|---------------------------|---------|-----------|----------|
| ඛ   | Export > Prompt pages > My Pro        | mpt                       | 6                         | Page de | esign 🗸 🗴 | k ≡      |
| ŧ   | Insertable objects                    | Double-click to edit text | Page                      |         |           | Ŧ        |
|     |                                       |                           | Module path               |         |           | *        |
|     | Q. Find                               |                           | Border                    |         |           |          |
|     | · · · · · · · · · · · · · · · · · · · |                           | Margin                    |         |           |          |
|     | ✓ PINNED                              |                           | COLOR & BACKGROU          | JND     |           |          |
|     | T Text item                           |                           | Background image          |         |           |          |
|     | E Block                               |                           | Background color          |         |           |          |
|     | III Table                             |                           | Foreground color          |         |           |          |
|     | List                                  |                           | Gradient                  |         |           |          |
|     | Crosstab                              |                           | FONT & TEXT               |         |           |          |
|     | Visualization                         |                           | Font                      |         |           |          |
|     | > TEXTUAL                             |                           | Horizontal alignment      |         |           |          |
|     | > LAYOUT                              |                           | Direction & justification | n       |           |          |
|     |                                       |                           | POSITIONING               |         |           |          |
|     | 7 DATA CONTAINER                      |                           | Size & overflow           |         |           |          |
| L   | > PROMPTING                           |                           | MISCELLANEOUS             |         |           |          |
|     | > ADVANCED                            |                           | Name                      | My P    | rompt     |          |
|     |                                       |                           | Classes                   | Prom    | pt page   |          |
| ١Ö: |                                       |                           |                           |         |           | $\nabla$ |
|     | -                                     |                           |                           |         |           |          |
| +   |                                       | CancelEinich              |                           |         |           |          |
|     |                                       |                           |                           |         |           |          |

© Training and Organizational Development Human Resources University of Florida, Gainesville, FL 32611

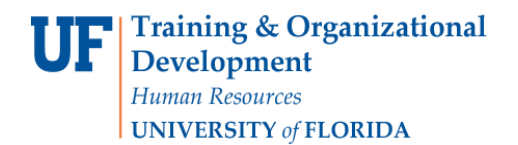

myUFL

UF

7. Click the **Select & Search prompt** option. Drag it into the center section of the page.

| βţ | 🖺 × 🖉 🕤 🗢 🗅                                                                                                    |         | New report * 🗸                      |                                                           | ~~ ¢                  | 8         | ?   |
|----|----------------------------------------------------------------------------------------------------|---------|-------------------------------------|-----------------------------------------------------------|-----------------------|-----------|-----|
| ۵  |                                                                                                    | My Pror | pt                                  | 0                                                         | Page design           | ~ 🌣       | tit |
| ٩  | Insertable objects                                                                                                    | Ť       | Double-click to edit text           | Page                                                      |                       |           | Ť   |
|    |                                                                                                    |         |                                     | Module path<br>BOX                                        |                       |           | *   |
|    | O, Find                                                                                                    | ▼ 🖪     | Bord<br>Marg                        | Border<br>Margin                                          |                       |           |     |
|    | > TEXTUAL<br>> LAYOUT                                                                                                    |         |                                     | Background image<br>Background color                      |                       |           | ī,  |
|    | > DATA CONTAINER<br>> PROMPTING                                                                                                    |         | F<br>C                              | Gradient<br>FONT & TEXT                                   |                       |           | 1   |
|    | Text box prompt  Use prompt  Select & search prompt  Date & time prompt                                                                                                    |         |                                     | Font<br>Horizontal alignment<br>Direction & justification |                       |           |     |
|    | Date prompt  Compt  Compt  Date prompt  Compt  Com |         | PC<br>Siz<br>MI                     | POSITIONING<br>Size & overflow<br>MISCELLANEOUS           |                       |           | 1   |
| ÿ  | <ul> <li>Interval prompt</li> <li>Tree prompt</li> <li>Generated prompt</li> <li>Prompt button</li> </ul>                                                                                                    |         |                                     | Name<br>Classes                                           | My Promp<br>Prompt pa | ot<br>Ige | -   |
| +  | > ADVANCED<br>> DEVELOPER                                                                                                    | Ţ       | Cancel <back next=""> Finish</back> |                                                           |                       |           |     |

8. Click the **Create a new parameter** text box. Type in a new parameter name.

| Image: Constraining of the prompt       Page design         Insertable objects       Image: Constraining of the prompt       Page         Image: Constraining of the prompt       Image: Constraining of the prompt       Module path         Image: Constraining of the prompt       Image: Constraining of the prompt       Module path         Image: Constraining of the prompt       Image: Constraining of the prompt       Module path         Image: Constraining of the prompt       Image: Constraining of the prompt       Module path         Image: Constraining of the prompt       Image: Constraining of the prompt       Module path         Image: Constraining of the prompt       Image: Constraining of the prompt       Module path         Image: Constraining of the prompt       Image: Constraining of the prompt       Module path         Image: Constraining of the prompt       Image: Constraining of the prompt       Module path         Image: Constraining of the prompt       Image: Constraining of the prompt       Module path         Image: Constraining of the prompt       Image: Constraining of the prompt       Module path         Image: Constraining of the prompt       Image: Constraining of the prompt       Module path         Image: Constraining of the prompt       Image: Constraining of the prompt       Module path         Image: Constrainit       Image: Constraining of the prompt <th>D<br/>D<br/>D<br/>D<br/>D<br/>D<br/>D<br/>D<br/>D<br/>D<br/>D<br/>D<br/>D<br/>D<br/>D<br/>D<br/>D<br/>D<br/>D</th> <th></th> <th></th> <th></th> <th></th> <th></th>                                                                                                    | D<br>D<br>D<br>D<br>D<br>D<br>D<br>D<br>D<br>D<br>D<br>D<br>D<br>D<br>D<br>D<br>D<br>D<br>D                                                |                                                                                                    |                                                                                                    |                          |   |   |
|----------------------------------------------------------------------------------------------------|----------------------------------------------------------------------------------------------------|----------------------------------------------------------------------------------------------------|----------------------------------------------------------------------------------------------------|--------------------------|---|---|
| Insertable objects Find   Q. Find Image   Would a path BOX   Oracle a new parameter or use an existing parameter from a previously authored expression. COLOR & BACKGROUND   Background image Background image   Data CONTAINER Use existing parameter   PROMPTING Use existing parameter   Date Scient Search prompt Use global parameter   Select & search prompt Use global parameter   Date prompt Size & overflow   Bit ima prompt Image   Background color Font   Horizontal alignment Directoral alignment   Directoral alignment Directoral alignment   Directoral alignment Directoral alignment   Directoral alignment Directoral alignment   Directoral alignment Directoral alignment   Directoral alignment Directoral alignment   Directoral alignment Directoral alignment   Directoral alignment Directoral alignment   Date prompt Justification   Bittenad cover flow MiscelLANEOUS                                                                                                    |                                                                                                    |                                                                                                    | 6                                                                                                    | Page design v            | • | # |
| Prompt Wizard - Select & search prompt X Module path   Q. Find Image: Choose Parameter Border   Image: Wisualization Create a new parameter or use an existing parameter from a previously authored expression. Border   > TEXTUAL Create a new parameter Create a new parameter   > LAYOUT Image: Create a new parameter Background image   > DATA CONTAINER Use existing parameter Background color   Image: Wisue of the prompt Image: Create a new parameter Fort   Image: Wisue of the prompt Image: Create a new parameter Fort   Image: Wisue of the prompt Image: Create a new parameter Fort   Image: Wisue of the prompt Image: Create a new parameter Fort   Image: Wisue of the prompt Image: Create a new parameter Fort   Image: Wisue of the prompt Image: Create a new parameter Fort   Image: Wisue of the prompt Image: Create a new parameter Fort   Image: Wisue of the prompt Image: Create a new parameter Fort   Image: Wisue of the prompt Image: Create a new parameter Fort   Image: Wisue of the prompt Image: Create a new parameter Fort   Image: Wisue of the prompt Image: Create a new parameter Fort   Image: Wisue of the prompt Image: Create a new parameter Fort   Image: Wisue of the prompt Image: Create a new parameter Fort   Image: Wisue of the prompt Image: Create a new parameter Fort   Image: Wisue of the prompt<                                                                                                    | Insertable objects                                                                                                    | Doublo oliok to odit toxt                                                                                                    | Page                                                                                                    |                          |   | Ŧ |
| Value prompt Use global parameter Horiz contal alignment Direction & justification Direction & justification & justification Direction & justification & justification & j |                                                                                                    | Prompt Wizard - Select & search prompt  Choose Parameter  Create a new parameter or use an existing parameter from a previously authored expression.  Create a new parameter  Use existing parameter  Use existing parameter  V | Module path<br>BOX<br>Border<br>Margin<br>COLOR & BACKGROUN<br>Background image<br>Background color<br>Foreground color<br>Gradient<br>Foreground color<br>Gradient<br>Fort & TEXT | ND                       |   |   |
| Image: State prompt     Image: State prompt       Image: State prompt     Image: State prompt       Imag                                                                                                    | Value prompt  Select & search prompt  Date & time prompt  Date prompt  Time prompt  Time prompt  Generated prompt  Prompt button  ADVANCED | Cancel Cancel Finish                                                                                                    | Horizontal alignment<br>Direction & justification<br>POSITIONING<br>Size & overflow<br>MISCELLANEOUS<br>Name<br>Classes                                                            | My Prompt<br>Prompt page |   |   |

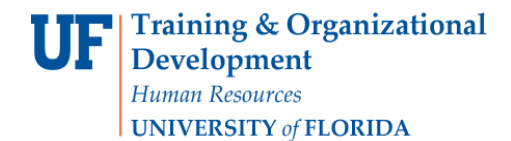

9. Click the **Next** button.

| jij. |                                 |                                                                       |                                 |            |     |
|------|---------------------------------|-----------------------------------------------------------------------|---------------------------------|------------|-----|
| 命    | ⊖ ⊖ Report > Prompt pages > Pro | pt page1                                                              | Dege Page                       | design 🗸 🏟 | : = |
| =    | Insertable objects              | Doublo oliak to odit toxt                                             | Page                            |            | Ŧ   |
|      |                                 | Prompt Wizard - Select & search prompt X                              | CONDITIONAL                     |            | -   |
|      |                                 | Choose Parameter                                                      | Conditional styles              |            |     |
|      | 🔍 Find 🛛 🤝                      | Create a new parameter or use an existing parameter from a previously | Style variable                  |            |     |
|      |                                 | authored expression.                                                  | Render variable                 |            |     |
|      | V PINNED                        |                                                                       | DATA                            |            |     |
|      | T Text item                     | Oreate a new parameter                                                | Query                           |            | - 1 |
|      | Block                           | parameter1                                                            | Master detail relationships Una | available  | - 1 |
|      | III Table                       |                                                                       | Properties                      |            |     |
|      | List                            | O Ose existing parameter                                              | GENERAL                         |            | - 1 |
|      | Crosstab                        | × · · · · · · · · · · · · · · · · · · ·                               | Pagination                      |            | - 1 |
|      | Visualization                   | :<br>O Use global parameter                                           | Module path                     |            |     |
|      | > TEXTUAL                       |                                                                       | BOX                             |            | _   |
|      | > LAYOUT                        |                                                                       | Border                          |            |     |
|      |                                 |                                                                       | Margin                          |            |     |
|      | 2 DATA CONTAINER                |                                                                       | COLOR & BACKGROUND              |            |     |
|      | ✓ PROMPTING                     |                                                                       | Background image                |            |     |
|      | i Text box prompt               |                                                                       | Background color                |            |     |
|      | Value prompt                    | Cancel < Back Next > Finish                                           | Foreground color                |            |     |
| ÷Ö:  | Select & search prompt          |                                                                       | Gradient                        |            | -   |
|      | I Date & time prompt            |                                                                       |                                 |            |     |
| +    | III Date prompt                 | Connel Back North Elizab                                              |                                 |            |     |
|      | So lime prompt                  |                                                                       |                                 |            |     |

#### 10. Click the **Choose Package item** button.

| jî li | 🖺 × 🖉 🗠 🗠 🗅              |           |                                                                 |                           |                 |    |     |
|-------|--------------------------|-----------|-----------------------------------------------------------------|---------------------------|-----------------|----|-----|
| ŵ     |                          | My Prompt |                                                                 | 6                         | Page design 🗸 🥤 | ¢≡ |     |
|       | Insertable objects       | Ŧ         | Daubla aliak ta adit taut                                       | Page                      |                 | 2  | Ť   |
|       |                          |           | Prompt Wizard - Select & search prompt X                        | Module path               |                 |    | *   |
|       |                          |           | Create Filter                                                   | BOX                       |                 |    |     |
|       | O, Find                  | ₹ 🗄       | Choose the package item that will be used to filter the report. | Border                    |                 |    |     |
|       | Visualization            |           |                                                                 | Margin                    |                 |    |     |
|       |                          |           |                                                                 | COLOR & BACKGROUN         | iD              |    |     |
|       | > TEXTOAL                |           | Create a parameterized filter                                   | Background image          |                 |    |     |
|       | > LAYOUT                 |           | Package item:                                                   | Background color          |                 |    | ii. |
|       | > DATA CONTAINER         |           |                                                                 | Foreground color          |                 |    |     |
|       | ✓ PROMPTING              |           | Operator: = ~                                                   |                           |                 |    |     |
|       | Text box prompt          |           |                                                                 | FONT & TEXT               |                 |    |     |
|       | Value prompt             |           | Parameter: paramter1                                            | Horizontal alignment      |                 |    |     |
|       | = Select & search prompt |           |                                                                 | Direction & justification |                 |    |     |
|       | 📰 Date & time prompt     |           | Make the filter optional                                        | POSITIONING               |                 |    |     |
|       | III Date prompt          |           |                                                                 | Size & overflow           |                 |    |     |
|       | 👸 Time prompt            |           |                                                                 | MISCELLANEOUS             |                 |    |     |
|       | Interval prompt          |           |                                                                 | Name                      | My Prompt       |    |     |
|       | Eg Tree prompt           |           |                                                                 | Classes                   | Prompt page     |    |     |
| :0:   | Generated prompt         |           | Cancel < Back Next > Finish                                     |                           |                 |    | Ŧ   |
| -Ų,   | 💖 Prompt button          |           |                                                                 |                           |                 |    |     |
|       | > ADVANCED               |           |                                                                 |                           |                 |    |     |
| +     | > DEVELOPER              | Cancel    | <back next=""> Finish</back>                                    |                           |                 |    |     |

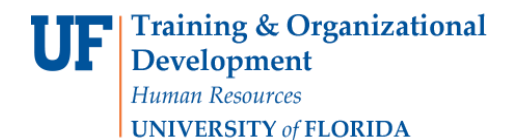

11. Click through the directory to find your desired Package item.

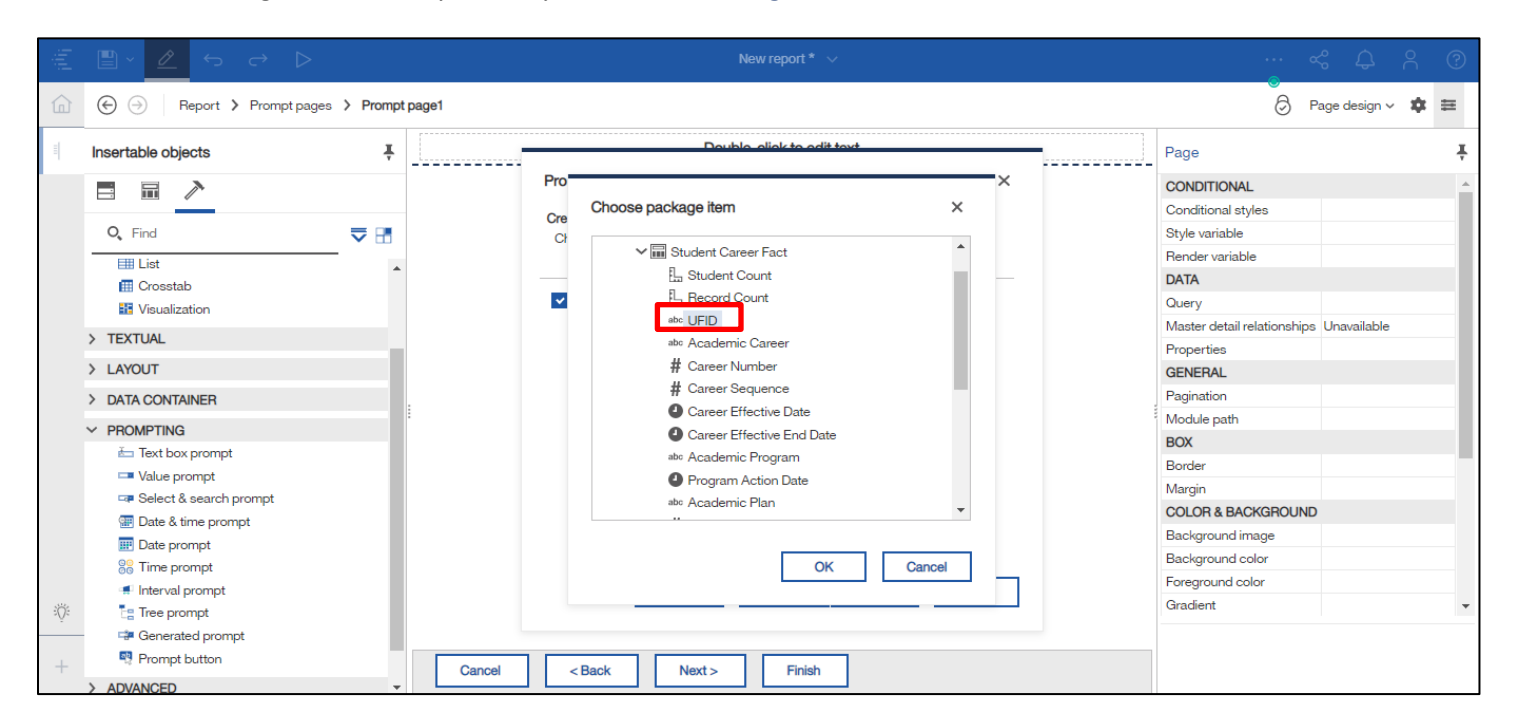

#### 12. Click **OK**.

| įĤį     |                                                                                                    |                  | New report * 🗸                                                                                                    |    | « ¢                                                                                                    | r ? |
|---------|----------------------------------------------------------------------------------------------------|------------------|----------------------------------------------------------------------------------------------------|----|----------------------------------------------------------------------------------------------------|-----|
| 俞       | ⊖ ⊖ Report > Prompt pages > Pro                                                                                                    | npt page1        |                                                                                                    |    | 👌 Page design 🗸                                                                                                    | ‡ ≡ |
| =       | Insertable objects                                                                                                    | <u>با</u>        | Double aliak to adit toxt                                                                                                    |    | Page                                                                                                    | Ť   |
|         | C Find Costab<br>List<br>Visualization<br>> TEXTUAL<br>> LAYOUT                                                                                                    | Pro<br>Cre<br>Ci | Choose package Item ×                                                                                                    | -× | CONDITIONAL<br>Conditional styles<br>Style variable<br>Render variable<br>DATA<br>Query<br>Master detail relationships<br>Unavailable<br>Properties<br>GENERAL<br>Basisation |     |
| ېن<br>+ | <ul> <li>PROMPTING</li> <li>Text box prompt</li> <li>Value prompt</li> <li>Select &amp; search prompt</li> <li>Date &amp; time prompt</li> <li>Date prompt</li> <li>Time prompt</li> <li>Interval prompt</li> <li>Generated prompt</li> <li>Prompt button</li> </ul> | Cancel           | Career Effective Date<br>Career Effective End Date<br>abc Academic Program<br>Program Action Date<br>abc Academic Plan<br>OK Cancel |    | Module path<br>BOX<br>Border<br>Margin<br>COLOR & BACKGROUND<br>Background image<br>Background color<br>Foreground color<br>Gradient                                         |     |
|         | > ADVANCED                                                                                                    |                  | Pilisi                                                                                                    |    |                                                                                                    |     |

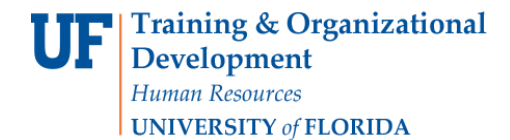

#### 13. Click the **Next** button.

| ÷   |                                     |                |                                                                 |                                         |     |
|-----|-------------------------------------|----------------|-----------------------------------------------------------------|-----------------------------------------|-----|
|     |                                     | > Prompt page1 |                                                                 | 🗟 Page design 🗸 🏚                       | : = |
| =   | Insertable objects                  | Ŧ              | Double aliak to adit taxt                                       | Page                                    | Ť   |
|     |                                     |                | Prompt Wizard - Select & search prompt X                        | CONDITIONAL                             |     |
|     |                                     |                | Over the Filter                                                 | Conditional styles                      |     |
|     | O Find                              |                | Create Filter                                                   | Style variable                          | _   |
|     | - List                              | -              | onoode the package term that will be dated to hiter the topol t | Render variable                         |     |
|     |                                     | <b>^</b>       |                                                                 | DATA                                    |     |
|     |                                     |                | <ul> <li>Create a parameterized filter</li> </ul>               | Query                                   |     |
|     |                                     |                |                                                                 | Master detail relationships Unavailable |     |
|     | > TEXTUAL                           |                | Package item: [Student Career].[Student Career Fact].[UFID      | Properties                              |     |
|     | > LAYOUT                            |                |                                                                 | GENERAL                                 |     |
|     | > DATA CONTAINER                    |                | Operator: = V                                                   | Pagination                              |     |
|     |                                     |                | Descenter perspected                                            | Module path                             |     |
|     | Taut how prompt                     |                | Parameter: parameter                                            | BOX                                     |     |
|     |                                     |                |                                                                 | Border                                  |     |
|     | Select & search prompt              |                | Make the filter optional                                        | Margin                                  |     |
|     | Date & time prompt                  | _              |                                                                 | COLOR & BACKGROUND                      |     |
|     | Date prompt                         | _              |                                                                 | Background image                        |     |
|     | 88 Time prompt                      |                |                                                                 | Background color                        |     |
|     | <ul> <li>Interval prompt</li> </ul> |                | Cancel Rack Next > Finish                                       | Foreground color                        |     |
| :Ö: | Tree prompt                         |                |                                                                 | Gradient                                | -   |
| Ŷ   | Generated prompt                    |                |                                                                 |                                         |     |
|     | Prompt button                       |                |                                                                 |                                         |     |
| -   | > ADVANCED                          | - Can          | cel Sack Next> Finish                                           |                                         |     |

14. Click the **Query** where you would like to add filter.

| jîji | ≞· ⁄ ↔ ⊳                         |        |                                                      |   |                           |                   |
|------|----------------------------------|--------|------------------------------------------------------|---|---------------------------|-------------------|
| â    | E Seport > Prompt pages > My Pro | mpt    |                                                      |   | ء (ي                      | Page design 🗸 🏚 🗮 |
| il.  | Insertable objects               |        | Double alials to adit taxt                           | - | Page                      | į                 |
|      |                                  |        | Prompt Wizard - Select & search prompt X             |   | Module path               |                   |
|      | Q Find 🛡 🗄                       |        | Apply filter<br>Which queries do you want to filter? |   | BOX<br>Border             |                   |
|      | Visualization                    |        |                                                      |   | COLOR & BACKGROUND        | )                 |
|      | > TEXTUAL                        |        | Queries:                                             |   | Background image          |                   |
|      | > LAYOUT                         |        |                                                      |   | Background color          |                   |
|      | > DATA CONTAINER                 |        |                                                      |   | Foreground color          |                   |
|      |                                  |        | Query2                                               |   | Gradient                  |                   |
|      | Text box prompt                  |        |                                                      |   | FONT & TEXT               | _                 |
|      | Value prompt                     |        | Query3                                               |   | Font                      |                   |
|      | ⊐≢ Select & search prompt        |        |                                                      |   | Direction & justification |                   |
|      | I Date & time prompt             |        |                                                      |   | POSITIONING               | _                 |
|      | III Date prompt                  |        |                                                      |   | Size & overflow           |                   |
|      | 88 Time prompt                   |        |                                                      |   | MISCELLANEOUS             |                   |
|      | Interval prompt                  |        |                                                      |   | Name                      | My Prompt         |
|      | Eg Tree prompt                   |        | Canada Back Navity Einich                            |   | Classes                   | Prompt page       |
| -10: | Generated prompt                 |        | Californ < Daux IVext > Fillisi                      |   |                           |                   |
| Ÿ    | Harrompt button                  |        |                                                      |   |                           |                   |
| -    | > ADVANCED                       |        |                                                      |   |                           |                   |
| - T  | > DEVELOPER                      | Cancel | < Back Next > Finish                                 |   |                           |                   |

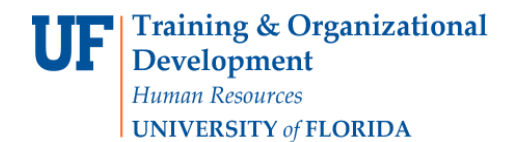

#### 15. Click the **Finish** button.

|     | Export > Prompt pag    | 🗟 Page design 🗸 🏟 🇮 |                                                                              |                                         |
|-----|------------------------|---------------------|------------------------------------------------------------------------------|-----------------------------------------|
| =   | Insertable objects     | Ť                   | Double oliek to adit tout                                                    | Page Į                                  |
|     |                        |                     | Prompt Wizard - Select & search prompt X                                     | CONDITIONAL                             |
|     |                        |                     | Populate control                                                             | Conditional styles                      |
|     | Q, Find                | ≂ 🖪                 | What values do you want to pick from? Use values are the retrieved data, and | Style variable                          |
|     | List                   | _                   | Display values are the selectable values that the user sees.                 | Render variable                         |
|     | III Crosstab           |                     |                                                                              | DATA                                    |
|     | Visualization          |                     | <ul> <li>Create new query</li> </ul>                                         | Query                                   |
|     |                        |                     | Name: Overv/                                                                 | Master detail relationships Unavailable |
|     | TEXTORE                |                     | Name. Guorya                                                                 | Properties                              |
|     | > LAYOUT               |                     | Values to use: [Student Career][Student Career Fact][UFID                    | GENERAL                                 |
|     | > DATA CONTAINER       |                     |                                                                              | Pagination                              |
|     | ✓ PROMPTING            |                     | Values to display:                                                           | <sup>5</sup> Module path                |
|     | i Text box prompt      | _                   | variation to anophay.                                                        | BOX                                     |
|     | Value prompt           |                     |                                                                              | Border                                  |
|     | Select & search prompt |                     | Cascading source:                                                            | Margin                                  |
|     | Tote & time prompt     |                     |                                                                              | COLOR & BACKGROUND                      |
|     | Date prompt            |                     |                                                                              | Background image                        |
|     | S Time prompt          |                     |                                                                              | Background color                        |
|     | Interval prompt        |                     | Cancel < Back Next > Finish                                                  | Foreground color                        |
| :Ö: | te prompt              |                     |                                                                              | Gradient                                |
|     | Generated prompt       |                     |                                                                              |                                         |
| +   | Prompt button          |                     |                                                                              |                                         |
|     |                        |                     |                                                                              |                                         |

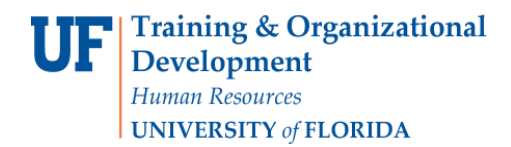

#### 16. Click the **Queries** icon.

| jili | 🖹 ~ 💋                            | °_ ↔ ▷               |               |               | New report * 🗸 |        |               |                  | ~~ ¢            |   | ? |
|------|----------------------------------|----------------------|---------------|---------------|----------------|--------|---------------|------------------|-----------------|---|---|
| ඛ    | $\odot$                          | Report A Prompt page | es > Prompt p | page1         |                |        |               | 6                | ) Page design ~ | * | # |
| =    | Insertable                       | Report               | Ť             |               | Double-clicl   | -  ••• |               | C Select & sea   | arch prompt     |   | Ŧ |
|      | Pages     Page1     Prompt pages |                      |               |               |                |        | CONDITIONAL   |                  |                 | * |   |
|      |                                  |                      |               |               |                | Q      |               | Style variable   |                 |   |   |
|      |                                  |                      |               |               |                |        |               | Render variable  |                 |   |   |
|      |                                  | Prompt pages         | _             |               |                |        |               | DATA             |                 |   |   |
|      | ✓ PINNED                         |                      | <u> </u>      |               |                |        |               | Sorting          |                 |   |   |
|      | T Text                           | Prompt page1         |               |               |                |        |               | Data format      |                 |   |   |
|      | 🖸 Bloc                           | Queries              |               |               |                |        |               | Query            | Query4          |   |   |
|      | 🌐 Table                          |                      |               |               |                |        |               | Use value        | UFID            |   |   |
|      | III List                         | Query1               |               |               |                |        |               | Display value    |                 |   |   |
|      | 🛄 Cros                           |                      |               |               |                |        |               | Static choices   |                 |   |   |
|      | Visu: Gueryz                     | 1                    |               |               |                |        | Rows per page | 5000             |                 |   |   |
|      | > TEXTUAL                        | Query3               |               |               |                |        |               | Properties       |                 |   |   |
|      | > LAYOUT                         |                      |               |               |                |        |               | GENERAL          |                 |   |   |
|      |                                  | Query4               | _             |               |                |        |               | Required         | Yes             |   |   |
|      | > DATA COI                       | Classes              |               |               |                | _      | 1             | Multi-select     | No              |   |   |
|      | ✓ PROMPTI                        | _                    |               |               |                | ~      |               | Cascade source   |                 |   |   |
|      | 📥 Text                           | ✓ Variables          |               |               |                |        |               | Hide adornments  | No              |   |   |
|      | 📼 Value                          | prompi               |               |               |                |        |               | Parameter        | parameter1      |   |   |
| ö    | 🖙 Selec                          | t & search prompt    |               |               |                |        |               | Case insensitive | Yes             |   | * |
| -    | Tate Date                        | & time prompt        |               |               |                |        |               |                  |                 |   |   |
| +    | m Date                           | prompt               |               |               |                |        |               |                  |                 |   |   |
| Ŧ    | 88 Time                          | prompt               | -             | Cancei < Back | Next > Finish  |        |               |                  |                 |   |   |

## 17. Click your desired **Query**.

| $\ \hat{\eta}\ $ | " <u>₽</u> ∽ ~ ⊳                                                                                                    | New report * 🗸             | «Ç                                                                                                    | <u> </u>                          |
|------------------|----------------------------------------------------------------------------------------------------|----------------------------|----------------------------------------------------------------------------------------------------|-----------------------------------|
| ඛ                | Export > Queries C                                                                                                    |                            | All o                                                                                                    | queries 🗸 🏚 🗮                     |
| =                | Insertable objects                                                                                                    | · 🔶 🖻 💼 🔚                  | Query                                                                                                    | Ť                                 |
|                  | Cuery Cuery | Query1<br>Query2<br>Query3 | Data source<br>Auto group & summarize<br>Generated SQL<br>Override dimension info<br>Define member sets<br>QUERY HINTS<br>Auto-sort<br>Processing                                                            | Student Career<br>Yes<br>No<br>No |
| ÷Ö:              |                                                                                                    | i Query4                   | Rollup processing<br>Execution optimization<br>Maximum rows retrieved<br>Maximum tables<br>Maximum execution time<br>Maximum text blob characters<br>Outer join allowed<br>Suppress<br>Cross product allowed |                                   |
| +                |                                                                                                    |                            |                                                                                                    |                                   |

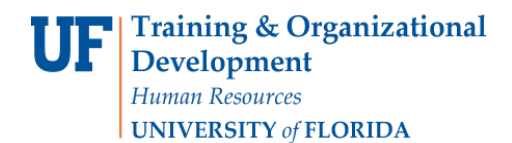

#### 18. Click the Filter that you created.

| jîlij | " <u></u> ∽ ~ ⊳                       |   | New re                        | port* 🗸                                         |                      | &                            | ф,    | ĥ   | ? |
|-------|---------------------------------------|---|-------------------------------|-------------------------------------------------|----------------------|------------------------------|-------|-----|---|
| ඛ     | ⊖ ⊖ Report > Queries > Query1         |   |                               |                                                 |                      |                              |       | ¢ I | Ħ |
| =     | Insertable objects                    | Ť | of 📴 💼 🔚                      |                                                 |                      | Query                        |       |     | Ť |
|       |                                       |   |                               |                                                 |                      | DATA                         |       |     | - |
|       |                                       |   | Data Items O T Detail Filters | 0                                               | Data source          | Student C                    | areer |     |   |
|       | Query calculation                     |   | UFID                          | [Student Career].[Student Career Fact].[UFID] = | Auto<br>Gene<br>Over | Auto group & summarize       | Yes   |     |   |
|       | Y Filter                              |   |                               |                                                 |                      | Generated SQL                |       |     |   |
|       | <ul> <li>Slicer member set</li> </ul> |   |                               |                                                 |                      | Override dimension info      | No    |     |   |
|       |                                       |   |                               |                                                 |                      | Define member sets           | No    |     |   |
|       |                                       |   |                               |                                                 |                      | QUERY HINTS                  |       |     |   |
|       |                                       |   |                               | ∑ <sub>v</sub> Summary Filters                  | Auto     Proc        | Auto-sort                    |       |     |   |
|       |                                       |   |                               |                                                 |                      | Processing                   |       |     |   |
|       |                                       |   |                               |                                                 |                      | Avoid division by zero       |       |     |   |
|       |                                       | 1 |                               |                                                 |                      | Rollup processing            |       |     |   |
|       |                                       |   |                               |                                                 |                      | Execution optimization       |       |     |   |
|       |                                       |   |                               |                                                 | Maxir                | Maximum rows retrieved       |       |     |   |
|       |                                       |   |                               |                                                 | _                    | Maximum tables               |       |     |   |
|       |                                       |   |                               | Slicer                                          | 0                    | Maximum execution time       |       |     |   |
|       |                                       |   |                               |                                                 |                      | Maximum text blob characters |       |     |   |
|       |                                       |   |                               |                                                 |                      | Outer join allowed           |       |     |   |
|       |                                       |   |                               |                                                 |                      | Suppress                     |       |     |   |
| ö     |                                       |   |                               |                                                 |                      | Cross product allowed        |       |     | - |
| Ŷ     |                                       |   |                               |                                                 |                      |                              |       |     |   |
| -     |                                       |   |                               |                                                 |                      |                              |       |     |   |
| +     |                                       |   | Projected Data Items          |                                                 |                      |                              |       |     |   |

19. Review if the prompt was added to the Query you want to filter.

| Ξį. |                                                                                  |                                                |                                                                                                    |
|-----|----------------------------------------------------------------------------------|------------------------------------------------|----------------------------------------------------------------------------------------------------|
| 命   | E S Report > Queries > Query1                                                    |                                                | * ≡                                                                                                    |
| =   | Insertable objects                                                               | Detail filter expression - Query1 X            | Detail Filter                                                                                                    |
|     | <ul> <li>Query calculation</li> <li>Filter</li> <li>Slicer member set</li> </ul> | Available Components:<br>Available Components: | DATA<br>Definition [Student Career][Student Career Fact]<br>GENERAL<br>Usage Required<br>Application Before Auto Aggregation |
| :Ö: |                                                                                  | E III III f(u) III III Errors                  |                                                                                                    |
| +   |                                                                                  | Projected Data Items                           |                                                                                                    |

20. If it is correct, click **OK** and then **Save**.

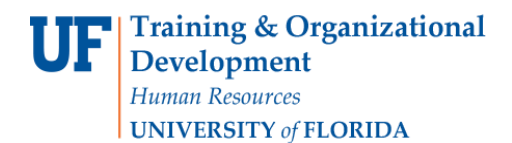

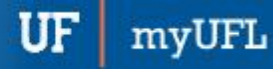

## ADDITIONAL HELP

Technical issues, contact the UF Computing Help Desk 352-392-HELP

Policies and Directives, contact the University of Florida Reporting Services reporting-services@ufl.edu